## Instructivo para pagos

# Fast Pay

#### **Acceso a Fast Pay**

Ingresa a **www.finesa.com.co,** selecciona la opción **"Paga tu factura"** y haz clic en **"Pago en línea".** 

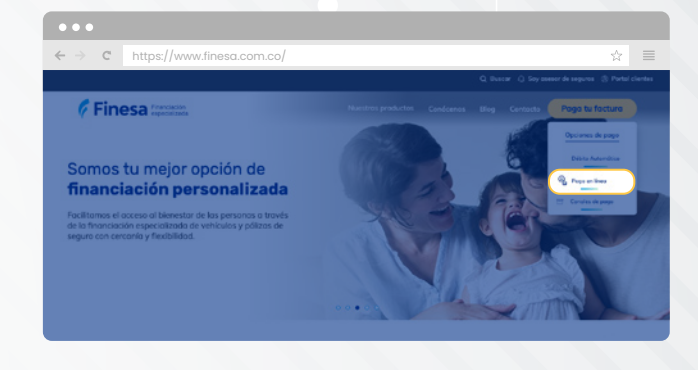

A continuación, digita tu **número de** identificación y correo electrónico, marca el check box de "No soy un robot" y haz clic en "Aceptar"

2

3

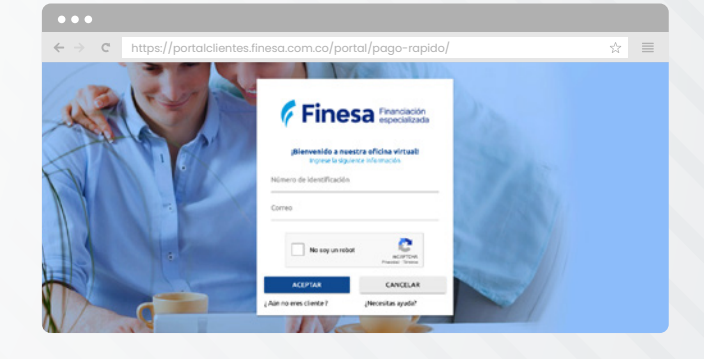

#### A continuación podrás:

- **G.** Visualizar y **seleccionar la(s) factura(s) por pagar,** incluyendo las de primera cuota.
- b. Una vez seleccionada la factura y confirmado el valor a pagar, podrás continuar haciendo clic en el botón "Pagar".

| $\leftrightarrow$ $\rightarrow$ C | https://portalc | lientes.finesa.c | om.co/portal/   | pago-rapido,     |               | ☆ 🔳                |
|-----------------------------------|-----------------|------------------|-----------------|------------------|---------------|--------------------|
| Todos                             | Descripción     | No. Obligación   | Saldo pendiente | Pecha de factura | Valor a pagar | Otro valor a pagar |
| / Selectionar                     | FINANPRIMAS     | 200907062        | \$199.595       | 2021-09-17       | \$199.595     | OTRO VALOR         |
| Seleccionar                       | FRAMPROVAS      | 200815934        | \$117.355       | 2021-02-04       | \$117.355     | OTRO VALOR         |
| Total pendiente                   | \$1,106,624     |                  | Total e eboner  | 50               |               | Pagar (05          |

**Nota:** Haciendo clic en el botón **"Otro Valor"** tendrás la oportunidad de **pagar un valor diferente** al de la factura.

| Si la factura <b>no aparece relacionada,</b> podrás |
|-----------------------------------------------------|
| realizar el pago, haciendo clic en el botón         |
| "Finanprimas - Primera Cuota". En la pantalla       |
| siguiente, deberás digitar el número de crédito y   |
| el valor a pagar.                                   |
|                                                     |

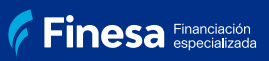

f 🞯 finesacol

#### Si el correo NO coincide con el número de identificación:

 C. Deberás seleccionar el correo o teléfono al que se le enviará un token (código) de ingreso.

b. Si el token (código) de ingreso enviado es el correcto, tendrás acceso a la relación de las facturas generadas y realizar el respectivo pago.

|                   | ¡Bienvenido a nuestra ol<br>Seleccione el medio de notific | icina viri | tual!             |  |
|-------------------|------------------------------------------------------------|------------|-------------------|--|
| Por tu<br>eres tú | seguridad, enviaremos un token (c                          | odigo) par | a cerciorarnos qu |  |
| Corre             | 80                                                         | Teléfono   |                   |  |
| 0                 | **na.yi**@hotmaiLcom                                       | 0          | ****077666        |  |
| 0                 | **na_cort**@finesa.com.co                                  | 0          | ****988915        |  |
| 0                 | *yina@yahoo.com                                            | 0          | ****441780        |  |

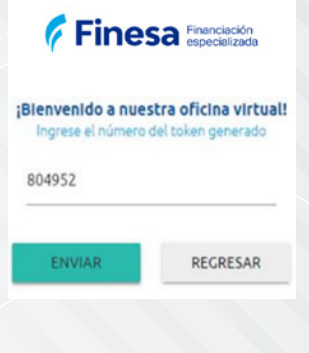

### Si no es cliente, ni tiene solicitud de Finanprimas en trámite

Si el número de identificación que ingresaste **no coincide con ninguno existente** en el portal transaccional, en el SIIF o en una solicitud vigente de Finanprimas Virtual; te solicitará el número de crédito y valor a pagar.

Si dicho **número de crédito es válido**, te llevará a seleccionar el banco para realizar el pago explicado en el **paso 6.** 

| ¡Bienvenido a nuestra oficina virtual | u |
|---------------------------------------|---|
| Número de identificación              |   |
| 9.876.543                             |   |
| Correo                                |   |
|                                       |   |
| Número de crédito                     |   |
| Valor a pagar                         |   |

CANCELAR

Para finalizar el proceso, deberás seleccionar el banco desde donde vas a realizar el pago y seguir el procedimiento establecido para la **autorización de** la transacción.

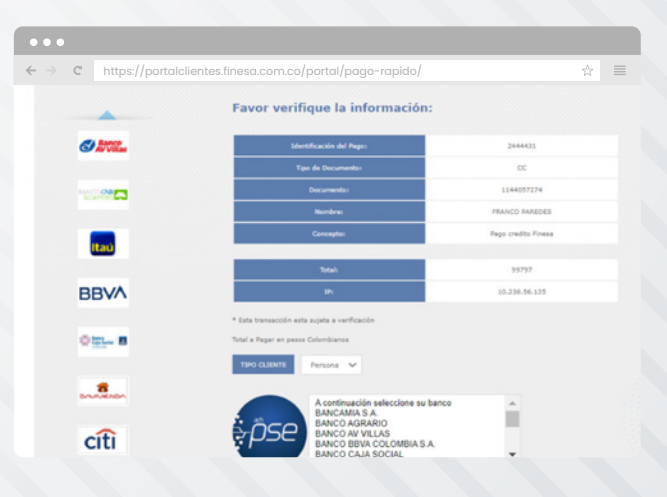

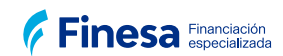